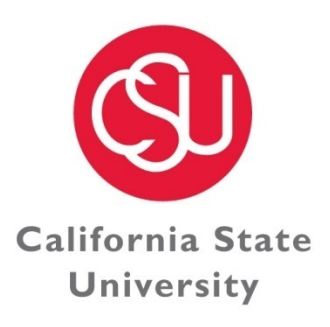

Division Of FINANCE & ADMINISTRATION

C H A N N E L I S L A N D S

## **CSU Channel Islands**

## Deposit Detail Form (DDF) Process Guide

This guide offers a brief overview of the Deposit Detail Form (DDF) process and how to record a DDF in the general ledger.

03/26/13

The recording of deposits at CI have historically been problematic for various reasons. With the new Deposit Detail Form (DDF), we have streamlined the processes by creating one, easy to use deposit form for all entities. The DDF will also create a paperless submission processes, easier upload into PeopleSoft, and allow for better tracking of deposits recorded in the general ledger (GL).

The DDF replaces the "Daily Receipt Log" (DRL), shown below. The DRL <u>should not be used after April 1,</u> <u>2013</u> and will be returned to the originator for revision.

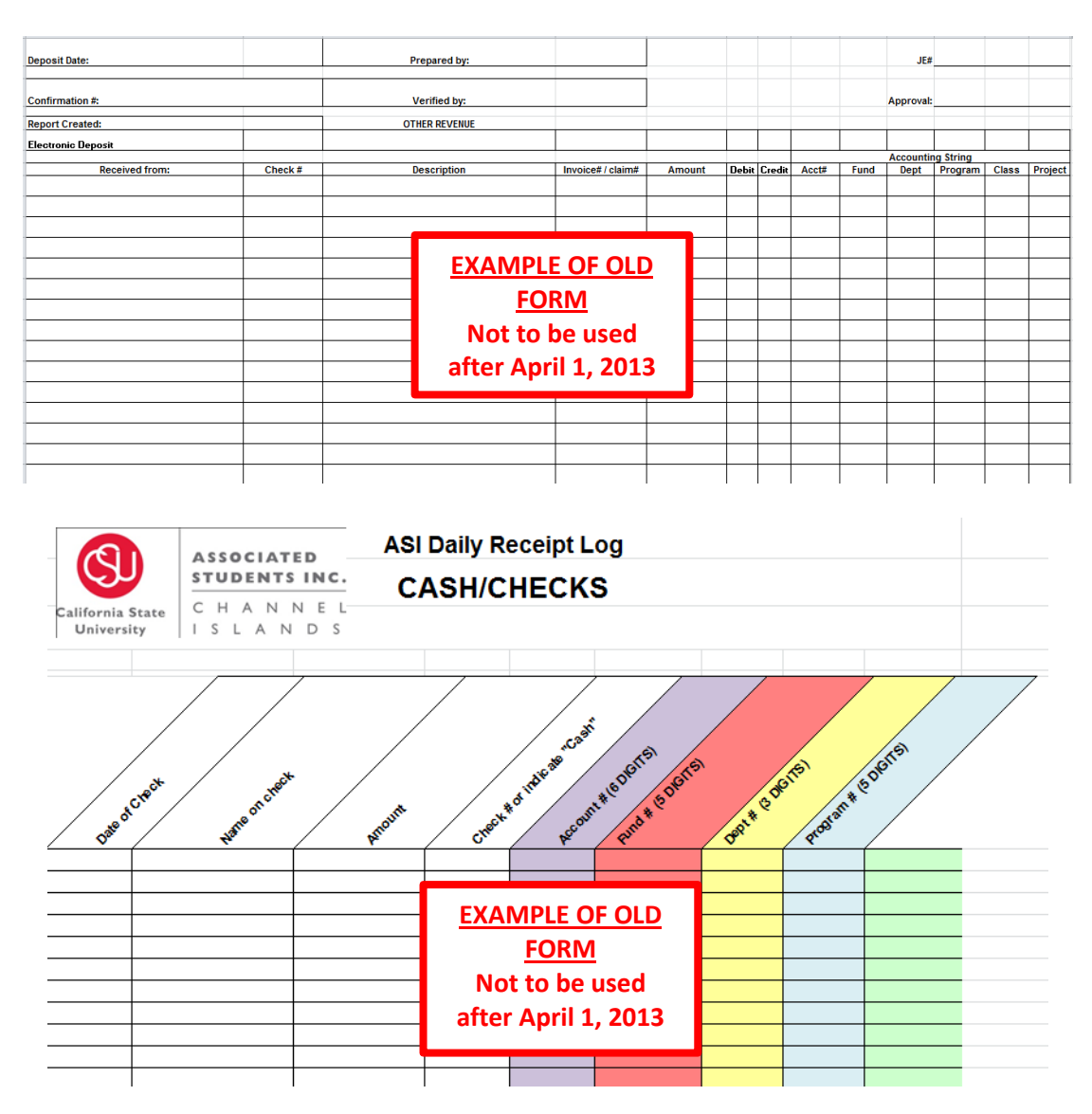

The DDF should be used to record all campus and auxiliary deposits.

Campus departments will still use the "Deposit Request Form" and submit to Student Business Services (SBS) for processing. SBS will then submit the DDF to Fiscal Services/Accounting for processing and upload into the general ledger. An example of the "Deposit Request Form" is shown below and can be found on the Fiscal Services website: <u>http://www.csuci.edu/accounting/Forms.htm</u>.

|                                | Division (         | Df               |                   |                |             |
|--------------------------------|--------------------|------------------|-------------------|----------------|-------------|
| (SU                            | ADMIN              | CE &             |                   |                |             |
| California State<br>University | C H A<br>I S L A   | N N E L<br>N D S |                   |                |             |
|                                | RE                 | QUEST TO E       | DEPOSIT FUN       | IDS            |             |
|                                |                    | ***DO NOT H      | OLD ITEMS.***     |                |             |
|                                |                    |                  |                   |                |             |
| THE CASHIE                     | RS LOCATED         | ON THE FIRST F   | LOOR OF THE PF    | STED. HANL     | L BUILDING. |
|                                |                    |                  |                   |                |             |
| NAME ON CHECK:                 |                    |                  |                   |                |             |
| CHECK #                        |                    | CHECk            | DATE:             |                |             |
| AMOUNT OF CHECK:               | \$                 |                  |                   |                |             |
|                                |                    |                  |                   |                |             |
| PURPOSE OF M                   | ONEY RECEIV        | EDInclude all ne | cessary documenta | ation when app | licable.    |
|                                |                    |                  |                   |                |             |
|                                |                    |                  |                   |                |             |
|                                |                    |                  |                   |                |             |
|                                |                    |                  |                   |                |             |
|                                |                    |                  |                   |                |             |
| CHARTFIELDS (                  | OF VHERE MO        | NEY SHOULD BE    | CREDITED:         |                | AMOUR       |
|                                |                    |                  |                   |                | \$          |
| ACCOUR                         | VT FUND -          | - DEPARTMENT     | PROGRAM F         | PROJECT        |             |
|                                |                    |                  |                   |                | \$          |
| ACCOUR                         | VT FUND -          | DEPARTMENT       | PROGRAM F         | PROJECT        |             |
|                                |                    |                  | PROGRAM F         | PROJECT        | \$          |
|                                |                    |                  |                   |                |             |
| SIGNATURES:                    |                    |                  |                   |                |             |
| REQUESTED BY:                  |                    | (Please print a  | EXT. #:           |                |             |
| SIGNATURE OF REQUEST           | DR:                |                  | DATE              |                |             |
| FOR ACCOUNTING U               | SE ONLT:           |                  |                   |                |             |
| CHECK & FORM RECEIVED          | BY:                |                  | DATE              | :              |             |
| ATTACH COPY OF HAND            | WRITTEN RECIEPT WH | EN APPLICABLE.   |                   |                |             |

### Step #1 – Enable Macros Button

| ) Sec                                | urity Warning Macros have t                                     | been disaleed. Er     | nable Content |                                                              |                         |                      |             |          |         |                           |                     |                                      |                                        |                        |
|--------------------------------------|-----------------------------------------------------------------|-----------------------|---------------|--------------------------------------------------------------|-------------------------|----------------------|-------------|----------|---------|---------------------------|---------------------|--------------------------------------|----------------------------------------|------------------------|
| Prepar                               | ed_By_Name 👻 🔄 🗙 🖋                                              | 1 fx                  |               | K                                                            |                         |                      |             |          |         |                           |                     |                                      |                                        |                        |
| -                                    |                                                                 | -                     |               |                                                              |                         |                      |             |          |         |                           |                     |                                      |                                        |                        |
| 4                                    | A                                                               | B C                   | DE            | F G                                                          | I J K                   | L M N                | 0           | Р        | Q       | R                         | S                   | T                                    | U                                      | v                      |
|                                      | DDF Instructions                                                | Depo                  | sit Detai     | I Form (DDF)                                                 |                         |                      |             |          |         | R                         |                     | FIN                                  | sion Of                                | 8                      |
| Enter                                | the date (usually today's date) >                               | Submissi              | on Date       | 3/8/2013                                                     |                         |                      |             |          |         |                           | 90                  | AD                                   | MINIS                                  | TRATION                |
|                                      | Only one entity per form >                                      | Business<br>Deposit T | Unit          | CICMP                                                        |                         | E-m                  | nail / Subn | nit Form |         | Califori<br>Univ          | nia State<br>ersity |                                      | LAN                                    | N E L<br>N D S         |
|                                      | only one deposit type per form #                                | Deposit               | ype           | UN                                                           |                         |                      |             | _        |         |                           |                     |                                      |                                        | ••                     |
|                                      |                                                                 | DDF Co                | ontact Inform | ation                                                        |                         | _ Must               | t" I        | =na      | ab      | e                         | Ma                  | acr                                  | 'OS                                    | ··                     |
|                                      | Enter preparer's name in case of                                |                       |               | Name                                                         | Telephone               | Dept                 |             |          |         |                           |                     |                                      |                                        |                        |
|                                      | questions >                                                     | Prepared              | Ву            |                                                              |                         |                      |             |          |         |                           |                     |                                      |                                        |                        |
| 3                                    |                                                                 | DDF De                | etail         |                                                              |                         |                      |             |          |         |                           |                     |                                      |                                        |                        |
|                                      |                                                                 | Accourt               | nting         |                                                              | _                       |                      |             |          | PEC     | PLESOFT                   | CHARTE              | ELD                                  |                                        |                        |
|                                      |                                                                 | Use O                 | nly Receiv    | ved From 🍼 Invoice / Claim                                   | #                       | Description          |             | ACCT     | FUND    | DEPT                      | PROG                | CLASS                                | PROJ                                   | Amount                 |
| Recei                                | ved From                                                        | 1                     |               |                                                              |                         |                      |             |          |         |                           |                     |                                      |                                        |                        |
| - List                               | only if applicable<br>appear on Data Warehouse                  | 3                     |               |                                                              |                         |                      |             |          |         |                           |                     |                                      |                                        |                        |
| repo                                 | rts                                                             | 4                     |               |                                                              |                         |                      |             |          |         |                           |                     |                                      |                                        |                        |
| 2<br>Invoid                          | e / Claim ≇                                                     | 6                     |               |                                                              |                         |                      |             |          |         |                           |                     |                                      |                                        |                        |
| - List                               | only if applicable                                              | 7                     |               |                                                              |                         |                      |             |          |         |                           |                     |                                      |                                        |                        |
| s - Invo                             | ice # would be issued by                                        | 8                     |               |                                                              |                         |                      |             | _        |         |                           |                     |                                      |                                        |                        |
| 7 x314                               | 3 for PeopleSoft Chartfield                                     | 10                    |               |                                                              |                         |                      |             |          |         |                           |                     |                                      |                                        |                        |
|                                      | Deposit Det<br>Submission Date<br>Business Unit<br>Deposit Type | 3/21/20<br>CICM<br>CK | (DDF)         |                                                              |                         | E-mail / Submit      | Form        |          | Califor | S)<br>rnia Sta<br>versity | ite                 | Divisio<br>FINA<br>ADMI<br>CH<br>ISL | n Of<br>NCE 8<br>NISTI<br>A N M<br>A N | RATION<br>N E L<br>D S |
|                                      | DDF Contact Info                                                | ormation              |               |                                                              |                         |                      |             |          |         |                           |                     |                                      |                                        |                        |
|                                      | -                                                               | Name                  | e             | Telephone                                                    | Dept                    | Email                |             |          |         |                           |                     |                                      |                                        |                        |
|                                      | Prepared By                                                     |                       | Secur         | ity Warning                                                  |                         | 8 23                 | J           |          |         |                           |                     |                                      |                                        |                        |
|                                      | DDF Detail                                                      |                       | 0             | Do you want to mak                                           | e this file a Trusted D | ocument?             |             |          |         |                           |                     |                                      |                                        |                        |
|                                      | Accounting                                                      |                       | This          | file is on a network location.                               | Other users who have an | cess to this network |             | PEO      | PLESOF  | T CHAR                    | FFIELD              |                                      |                                        |                        |
|                                      | Use Only R                                                      | eceived From          | Invoice locat | ion may be able to tamper wi                                 | ith this file.          |                      | CCT         | FUND     | DEPT    | PROG                      | CLA:                | SS PR                                | on 🖌                                   | Amount                 |
|                                      |                                                                 |                       |               | the share states                                             |                         |                      |             | 1        |         | 1                         |                     |                                      |                                        |                        |
| 1                                    |                                                                 |                       | Wha           | ts the risk?                                                 |                         |                      |             |          |         |                           |                     |                                      |                                        |                        |
| 1<br>2                               |                                                                 |                       | <u>Wha</u>    | its the risk?<br>No not <u>a</u> sk me again for netw        | ork files               | es <u>N</u> o        |             |          |         |                           |                     |                                      |                                        |                        |
| 1<br>2<br>3<br>4                     |                                                                 |                       |               | t <u>s the risk?</u><br>No not <u>a</u> sk me again for netw | ork files <u>Y</u> e    | es <u>N</u> o        |             |          |         |                           |                     |                                      |                                        |                        |
| 1<br>2<br>3<br>4<br>5                |                                                                 |                       |               | ts the risk?                                                 | ork files <u>Y</u> e    | <u>s</u> <u>N</u> o  |             |          |         |                           |                     |                                      |                                        |                        |
| 1<br>2<br>3<br>4<br>5<br>6           |                                                                 |                       |               | oo not <u>a</u> sk me again for netw                         | ork files               | 5 <u>N</u> o         |             |          |         |                           |                     |                                      |                                        |                        |
| 1<br>2<br>3<br>4<br>5<br>6<br>7      |                                                                 |                       |               | ts the risk?                                                 | ork files <u>Y</u> e    | s <u>No</u>          |             |          |         |                           | 4 66                |                                      |                                        |                        |
| 1<br>2<br>3<br>4<br>5<br>6<br>7<br>8 |                                                                 |                       |               | to the risk:                                                 | ork files <u>Y</u> e    | 25 <u>N</u> o        |             | S        | e       | ec                        | t "                 | Ye                                   | s"                                     |                        |

#### Step #2 – View Instructions

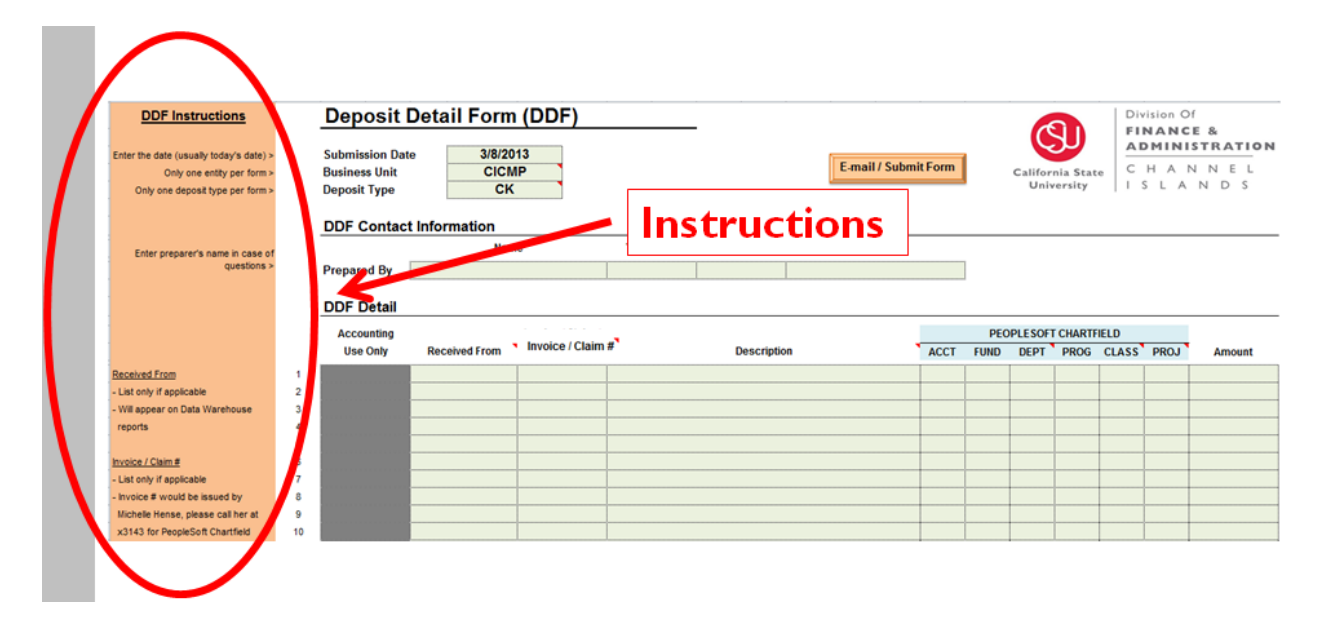

#### Step #3 – Enter Date

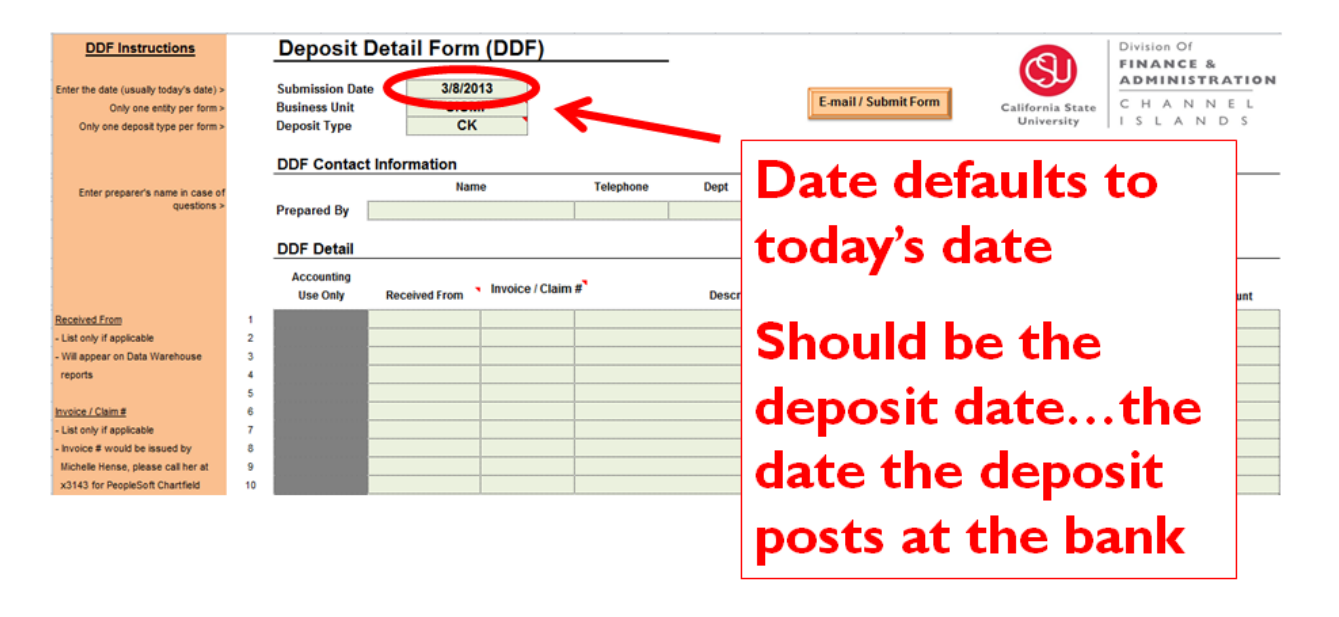

#### Step #4 – Enter Business Unit

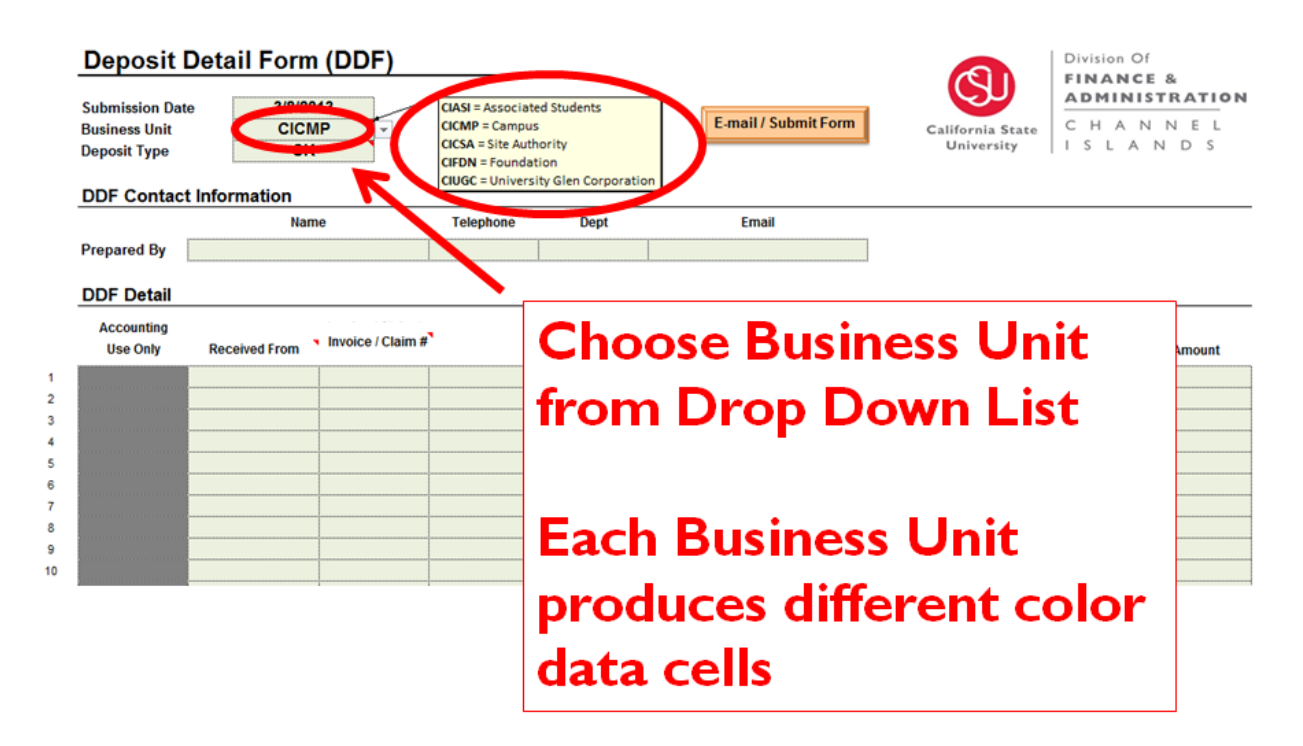

#### Step #5 – Enter Deposit Type

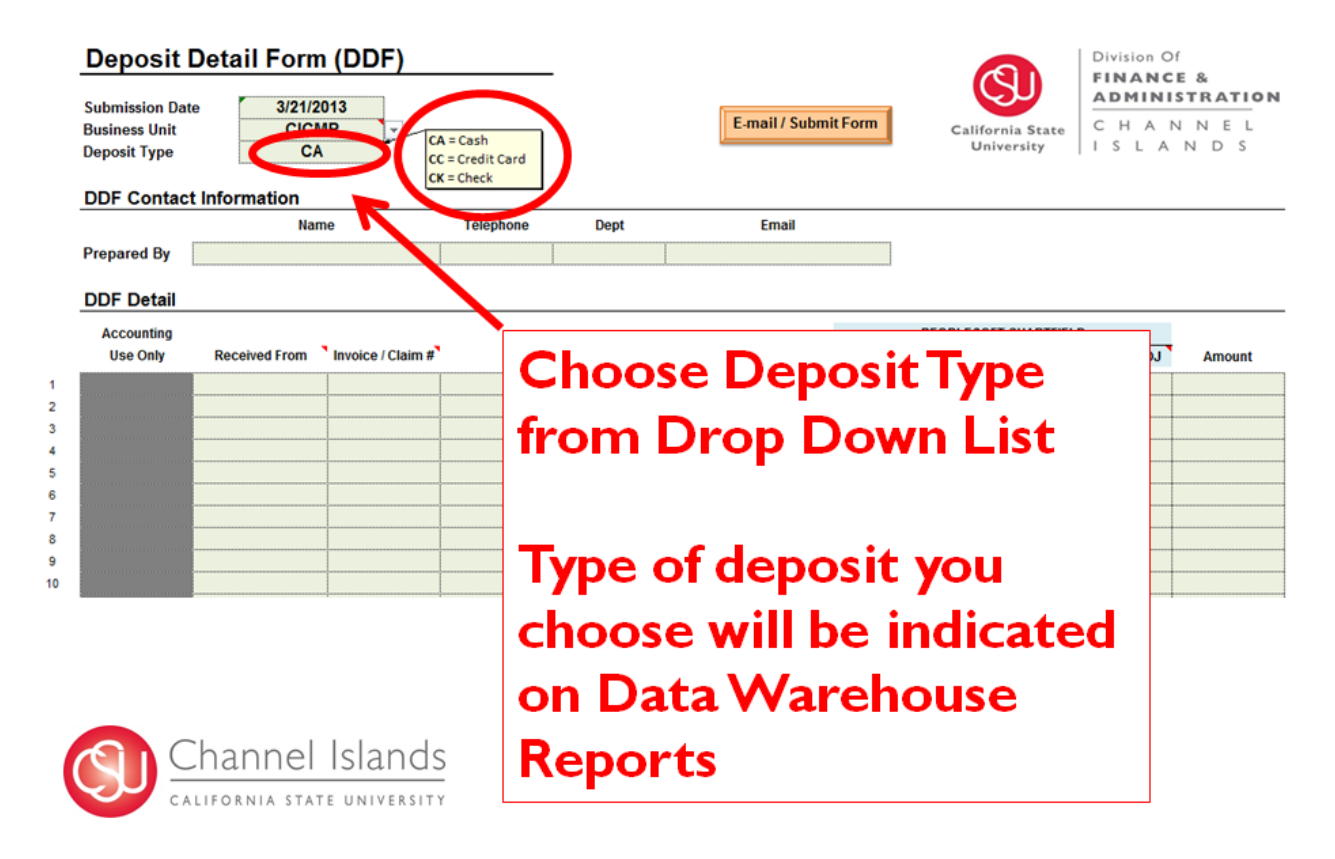

### Step #6 – Enter Prepared By

|        | Deposit D                                        | Detail Form (DDF)             |           |             |                      |      |         |                     | Div   | ision O        | f<br>E &         |
|--------|--------------------------------------------------|-------------------------------|-----------|-------------|----------------------|------|---------|---------------------|-------|----------------|------------------|
|        | Submission Date<br>Business Unit<br>Deposit Type | 3/8/2013<br>CICMP<br>CK       |           |             | E-mail / Submit Form |      | Califor | nia Stat<br>versity |       | H A N<br>5 L A | N N E L<br>N D S |
|        | DDF Contact                                      | Information                   | _         |             |                      |      |         |                     |       |                |                  |
|        |                                                  | Name                          | Telephone | Dept        | Email                |      |         |                     |       |                |                  |
| C      | Prepared By                                      |                               |           |             |                      |      | )       |                     |       |                |                  |
|        | DDF Detail                                       |                               |           |             |                      |      |         |                     |       |                |                  |
|        | Accounting                                       | - Invision / Claim            |           | K           |                      | PE   | OPLESOF | T CHARTE            | IELD  |                |                  |
|        | Use Only                                         | Received From Invoice / Clain | 1#        | Les ription | ACCI                 | FUND | DEPT    | PROG                | CLASS | PROJ           | Amount           |
| 1      |                                                  |                               |           |             |                      |      |         |                     |       |                |                  |
| 2      |                                                  |                               |           |             |                      |      |         |                     |       |                |                  |
| 4      |                                                  |                               | -         |             | _                    |      |         |                     |       |                |                  |
| 5      |                                                  |                               |           |             | Enter v              | /01  | ir (    | CO                  | nta   | act            |                  |
| 6<br>7 |                                                  |                               | -         |             |                      |      |         |                     |       |                |                  |
| 8      |                                                  |                               | -         |             | inform               | ati  | on      |                     |       |                |                  |
| 9      |                                                  |                               |           |             |                      | all  |         |                     |       |                |                  |
| 10     |                                                  |                               |           |             |                      |      |         |                     |       |                |                  |

### Step #7 – Leave Accounting Use Only Blank

| Deposit Deta<br>Submission Date<br>Business Unit<br>Deposit Type | ail Form (DDF)              |              |             | E-mail / Submi | it Form |      | Califor | nia Stat<br>versity | e C   | H A N | f<br>E&<br>STRATION<br>N N E L<br>N D S |
|------------------------------------------------------------------|-----------------------------|--------------|-------------|----------------|---------|------|---------|---------------------|-------|-------|-----------------------------------------|
| <u>DDI Contact mo</u>                                            | Name                        | Telephone    | Dept        | Email          |         |      |         |                     |       |       |                                         |
| Prepared By                                                      |                             |              |             |                |         | ]    |         |                     |       |       |                                         |
| DDE Dotail                                                       |                             |              |             |                |         |      |         |                     |       |       |                                         |
| Accounting                                                       | ceived From Invoice / Clain | n # <b>`</b> | Description |                | ACCT    | PEO  | PLESOF  | CHARTE              | IELD  | DROI  | Amount                                  |
| Use Only Re                                                      |                             |              | Description |                | ACCI    | FUND | DEPT    | PROG                | CLASS | PROJ  | Amount                                  |
|                                                                  |                             | -            |             |                |         |      |         |                     |       |       |                                         |
|                                                                  |                             |              |             |                |         |      |         |                     |       |       |                                         |
|                                                                  |                             |              | ~ 11        |                | C       |      |         |                     |       |       |                                         |
|                                                                  |                             | ) not 1      | ill ou      | it this        | tie     | eld  | !  -    |                     |       |       |                                         |
|                                                                  |                             |              |             |                |         |      |         |                     |       |       |                                         |
|                                                                  |                             |              |             |                |         |      |         |                     |       |       |                                         |
|                                                                  |                             |              |             |                |         |      |         |                     |       |       |                                         |
|                                                                  |                             |              |             |                |         |      |         |                     |       |       |                                         |

#### Step #8 – 21 Characters Maximum For All Field

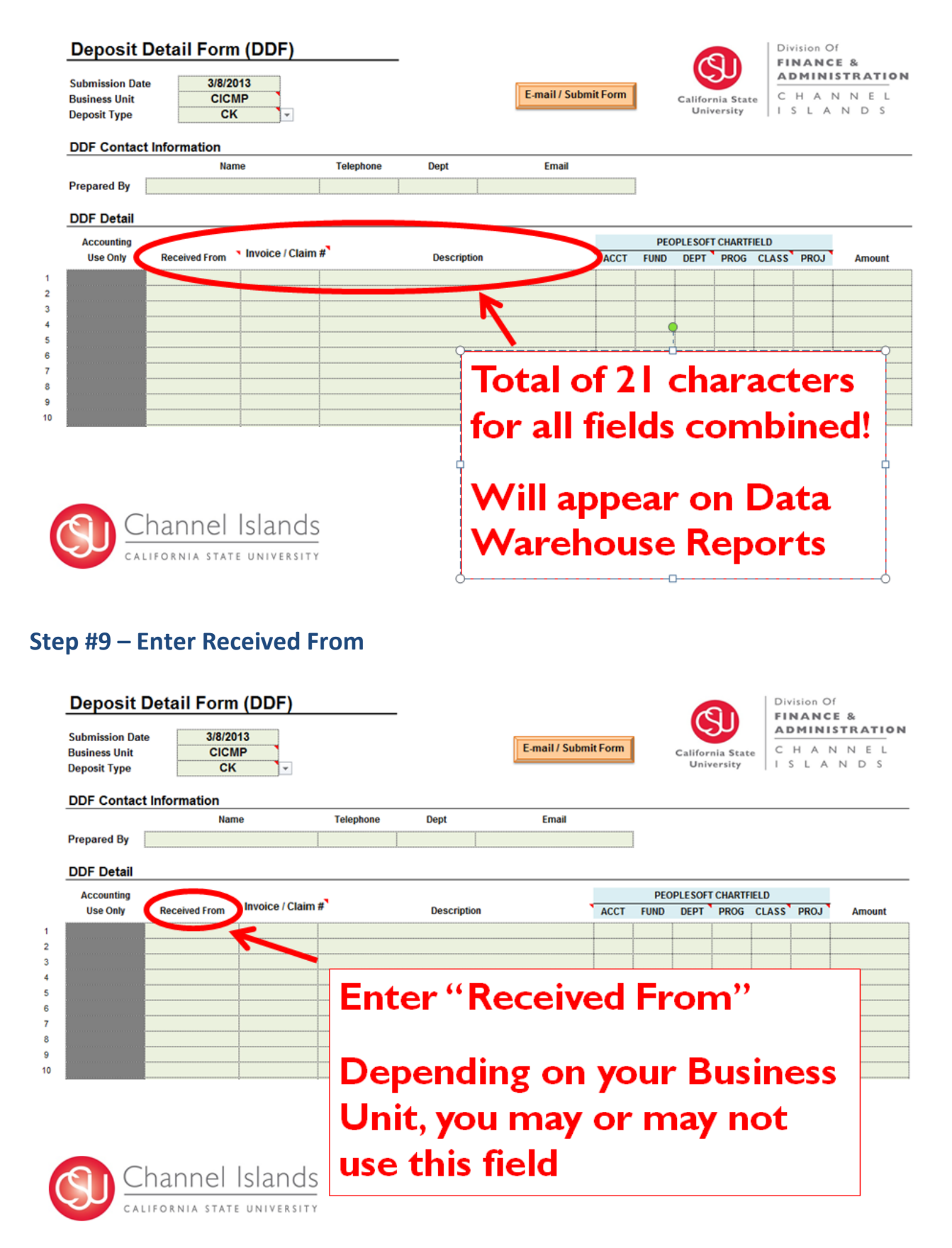

#### Step #10 – Enter Invoice / Claim #

This field applies to an Invoice # issued by Michelle Hense or a Claim # issued by the State of California.

|                                                 | Deposit Det<br>Submission Date<br>Business Unit<br>Deposit Type | tail Form (DDF)<br>3/8/2013<br>СіСМР<br>СК т |                 |                       | E-mail / Subm    | it Form        |      | Califor | Inia Stat | te C | H A I<br>S L A | f<br>E&<br>STRATION<br>N N E L<br>N D S |
|-------------------------------------------------|-----------------------------------------------------------------|----------------------------------------------|-----------------|-----------------------|------------------|----------------|------|---------|-----------|------|----------------|-----------------------------------------|
|                                                 | DDF Contact Inf                                                 | ormation<br>Name                             | Telephone       | Dept                  | Email            |                |      |         |           |      |                |                                         |
| 1<br>2<br>3<br>4<br>5<br>6<br>7<br>8<br>9<br>10 | Accounting<br>Use Only R                                        | Leceived From Invoice / Clain                | er "lı<br>pendi | Description<br>NVOICE | e/Clai<br>i your | ACCT<br>M<br>B | FUND |         | PROG      |      | PROJ           | Amount                                  |
|                                                 |                                                                 | you                                          | may             | or m                  | ay no            | tu             | ISE  | e tl    | his       | fi   | eld            |                                         |

#### **Step #11 – Enter Description**

This field should be used for department specific information, such as tracking scholarships by Student ID. Consult with Michelle Hense if questions arise.

|        | Deposit D<br>Submission Date<br>Business Unit<br>Deposit Type<br>DDF Contact | etail Form (DDF)              |           |         | E-mail / Subm | nit Form  |      | Califor | nia Stat | e C   | H A N<br>S L A | E&<br>STRATION<br>INEL<br>NDS |
|--------|------------------------------------------------------------------------------|-------------------------------|-----------|---------|---------------|-----------|------|---------|----------|-------|----------------|-------------------------------|
|        |                                                                              | Name                          | Telephone | Dept    | Email         |           |      |         |          |       |                |                               |
|        | Prepared By                                                                  |                               |           |         |               |           |      |         |          |       |                |                               |
|        | DDF Detail                                                                   |                               |           |         |               |           |      |         |          |       |                |                               |
|        | Accounting                                                                   |                               |           |         |               |           | PEO  | PLESOFT | CHARTE   | IELD  |                |                               |
|        | Use Only                                                                     | Received From Invoice / Claim | 1#        | Descrip | ption         | ACCT      | FUND | DEPT    | PROG     | CLASS | PROJ           | Amount                        |
| 1      |                                                                              |                               |           |         |               |           |      |         |          |       |                |                               |
| 3      |                                                                              |                               |           |         | <b>N</b>      |           |      |         |          |       |                |                               |
| 4<br>6 |                                                                              |                               |           |         |               |           |      |         |          |       |                |                               |
| 6      |                                                                              |                               |           | ]       |               |           |      |         |          |       |                | 7                             |
| 7      |                                                                              |                               |           |         | Enter"        | <b>'D</b> |      | -ri     | nt       | io    | n"             |                               |
| 8<br>9 |                                                                              |                               |           |         | LIICE         |           |      |         | ٢        |       |                |                               |
| 10     |                                                                              |                               |           |         |               |           |      |         |          |       |                |                               |
|        |                                                                              |                               |           |         | Use as        | ca        | tc   | h-a     | all      | fi€   | eld            |                               |

#### Step #12 – Enter PeopleSoft Chartfield

An account and fund must be entered. A department is only required for revenue (5xxxxx) and expense (6xxxxx) accounts. If a class is used, then a project is required. All Q funds require a project, except Q0000.

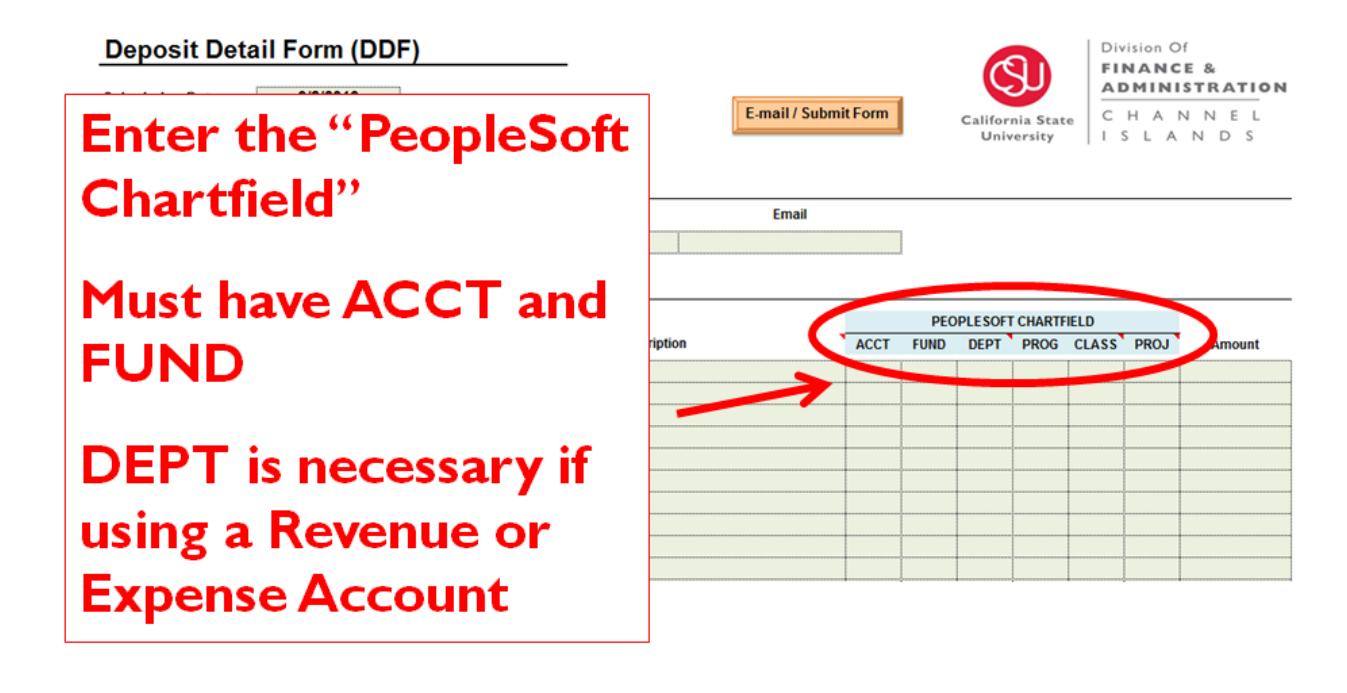

#### Step #13 - Enter Amount(s)

| Deposit D<br>Submission Date<br>Business Unit<br>Deposit Type | Detail Form (DDF)                        |              | -           | E-mail / Subm    | it Form | I   | Califor | nia Stat | e C   | H A I | ef<br><b>STRATION</b><br>N N E L<br>N D S |
|---------------------------------------------------------------|------------------------------------------|--------------|-------------|------------------|---------|-----|---------|----------|-------|-------|-------------------------------------------|
| DDF Contact                                                   | Name                                     | Telephone    | Dept        | Email            |         |     |         |          |       |       |                                           |
| Prepared By                                                   |                                          |              |             |                  |         | ]   |         |          |       |       |                                           |
| DDF Detail                                                    |                                          |              |             |                  |         |     |         |          |       |       |                                           |
| Accounting                                                    | - Invision ( Claim                       |              |             |                  |         | PEC | PLESOF  | T CHARTE | IELD  |       |                                           |
| Use Only                                                      | Use Only Received From Invoice / Claim # |              |             | Description      |         |     | DEPT    | PROG     | CLASS | PROJ  | Amount                                    |
|                                                               | Enter th<br>Must be                      | e "A<br>ente | mou<br>ered | int"<br>as a cro | ed      | it  | (-)     |          |       |       |                                           |
|                                                               | Remem                                    | ber /        |             | unting           | 10      |     |         |          |       |       |                                           |

#### Step #14 – Example of a Completed DDF

| Deposit D                     | etail Forn    | n (DDF)           |                 | _               |                         |          |       | C       |          | Div<br>FII | ision O | )f<br>:E 8 | ŝe -     |
|-------------------------------|---------------|-------------------|-----------------|-----------------|-------------------------|----------|-------|---------|----------|------------|---------|------------|----------|
| Submission Date               | 3/8/2         | 013               |                 |                 | 1                       |          |       |         | 99       | AD         | MINI    | ST         | RATION   |
| <b>Business Unit</b>          | CICI          | MP                |                 |                 | E-mail / Subm           | nit Form |       | Califor | nia Stat | e C        | HAI     | NN         | VEL      |
| Deposit Type                  | CH            | < T               |                 |                 |                         |          |       | Univ    | resity   | 115        | 5 L A   | N          | DS       |
| DDF Contact                   | Information   |                   |                 |                 |                         |          |       |         |          |            |         |            |          |
|                               | Nar           | me                | Telephone       | Dept            | Email                   |          |       |         |          |            |         |            |          |
| Prepared By                   | Jennifer Sc   | hweisinger        | x3510           | Fiscal Services | jennifer.schweisinger@c | suci.edu |       |         |          |            |         |            |          |
| DDF Detail                    |               |                   |                 |                 |                         |          |       |         |          |            |         |            |          |
| Accounting                    |               |                   |                 |                 |                         |          | PEO   | PLESOFT | CHARTE   | IELD       |         |            |          |
| Use Only                      | Received From | Invoice / Claim # | •               | Descriptio      | n                       | ACCT     | FUND  | DEPT    | PROG     | CLASS      | PROJ    | 1          | Amount   |
|                               | CSUN          |                   | ARC Registratio | n               |                         | 580090   | DA030 | 820     | 1        |            |         | \$         | (300.00) |
|                               | Active Net    |                   | RegOnline       |                 |                         | 580090   | TM905 | 521     | 90427    |            |         | \$         | (950.00) |
|                               |               |                   | Library Fines   |                 |                         | 501106   | GD901 | 840     | 1        |            |         | \$         | (80.00)  |
|                               |               |                   | App Fee         |                 |                         | 501004   | GD901 | 540     | ĺ        |            |         | \$         | (55.00)  |
| [                             | CA            | 01-236501         | P Vicker        |                 |                         | 103812   | GD901 |         | 1        |            |         | \$         | (15.00)  |
|                               |               | 11-022            | Rent            |                 |                         | 103801   | TM901 |         |          |            |         | \$         | (250.00) |
|                               |               | 1                 | 1               |                 |                         |          |       |         |          |            |         |            |          |
|                               |               | 1                 | 1               |                 |                         |          |       |         |          |            |         |            |          |
|                               |               |                   | 1               |                 |                         |          | 1.000 |         |          |            |         |            |          |
|                               |               | 1                 | 1               |                 |                         |          |       |         |          |            |         |            |          |
| 2500 HIGH HIGH HIGH HIGH HIGH |               |                   | ÷               |                 | ********                |          |       |         | 2        | *****      |         |            |          |

#### Step #15 – Click Email / Submit Form

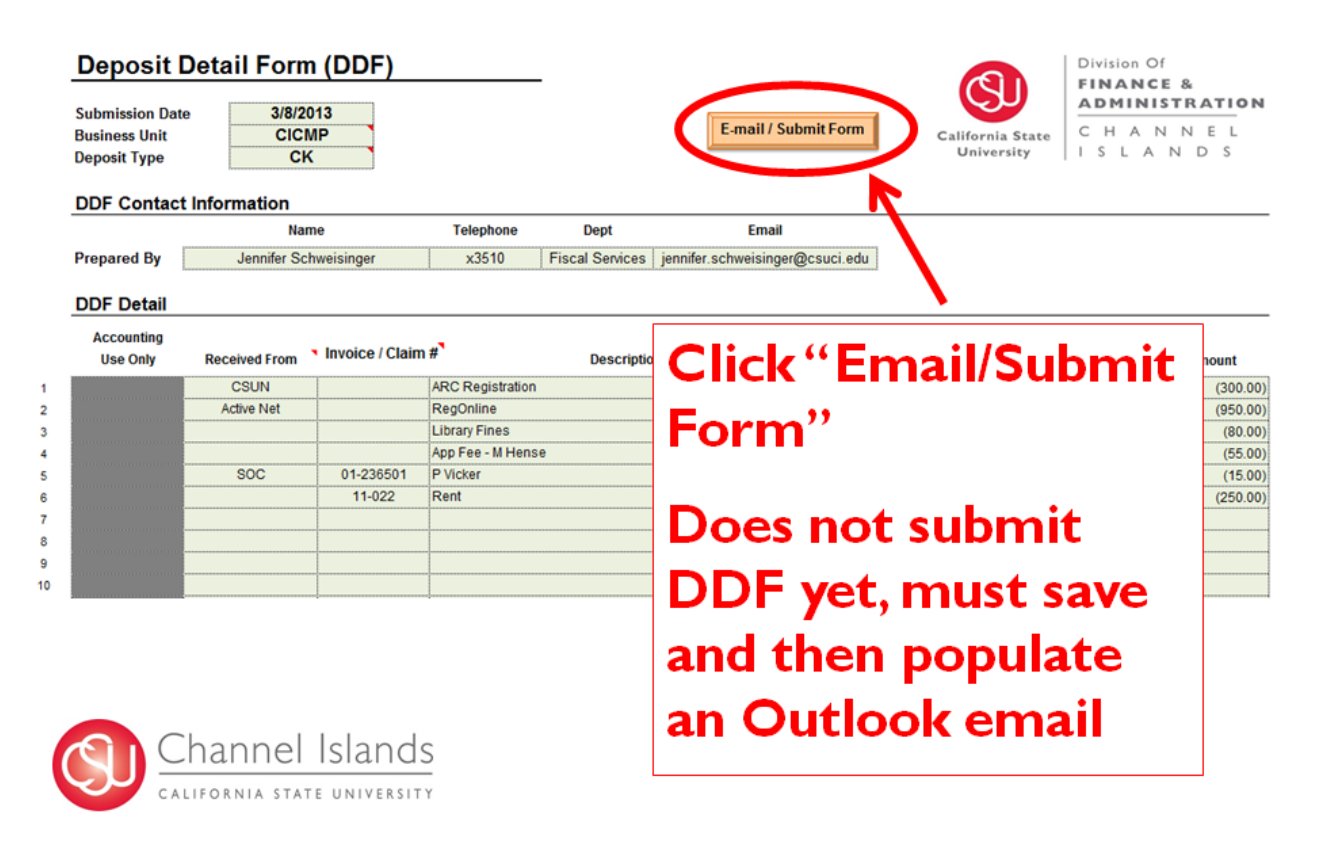

#### Step #16 – Save a Copy of the DDF

| Deposit Detail Fo                                      | rm (DDF)                                            | Division Of                 | &        |
|--------------------------------------------------------|-----------------------------------------------------|-----------------------------|----------|
| Submission Date 3/8<br>Business Unit C<br>Deposit Type | 3/2013<br>ICMP<br>CK                                | Save a copy for             | N E L    |
| DDF Contact Information                                | I Save As<br>C ♥ ■ Desktop                          | your files and for          |          |
| Prepared By Jennifer                                   | Organize  Vew folder                                | submission                  |          |
| DDF Detail                                             | K Microsoft Excel                                   |                             |          |
| Accounting<br>Use Only Received Fro                    | ★ Favorites                                         | Save as .xlsm               | Amount   |
| CSUN                                                   | Downloads System                                    |                             | (300.00) |
| Active Net                                             | 强 Recent Places                                     | uter 🥒                      | (950.00) |
|                                                        | System                                              | n Folder                    | (80.00)  |
|                                                        | C Libraries                                         |                             | (55.00)  |
|                                                        | Documents                                           | rk s                        | (15.00)  |
|                                                        |                                                     | Polder                      | (200.00) |
|                                                        | Pictores Auvilia                                    | In Organizations - Shortest |          |
|                                                        | File name: Deposit Example_3-8-13.xlsm              |                             |          |
| D                                                      | Save as type: Excel Macro-Enabled Workbook (*.xism) | •                           |          |
|                                                        | Authors: Jennifer Schweisinger                      | Add a tag                   |          |
|                                                        |                                                     |                             |          |
| 4                                                      | Save Thumbnail                                      |                             |          |
| 5                                                      |                                                     |                             |          |
| 6                                                      | Hide Folders                                        | Iools V Save Cancel         |          |
| 7                                                      |                                                     |                             |          |

#### Step #17 – Email DDF and Attach Back-Up

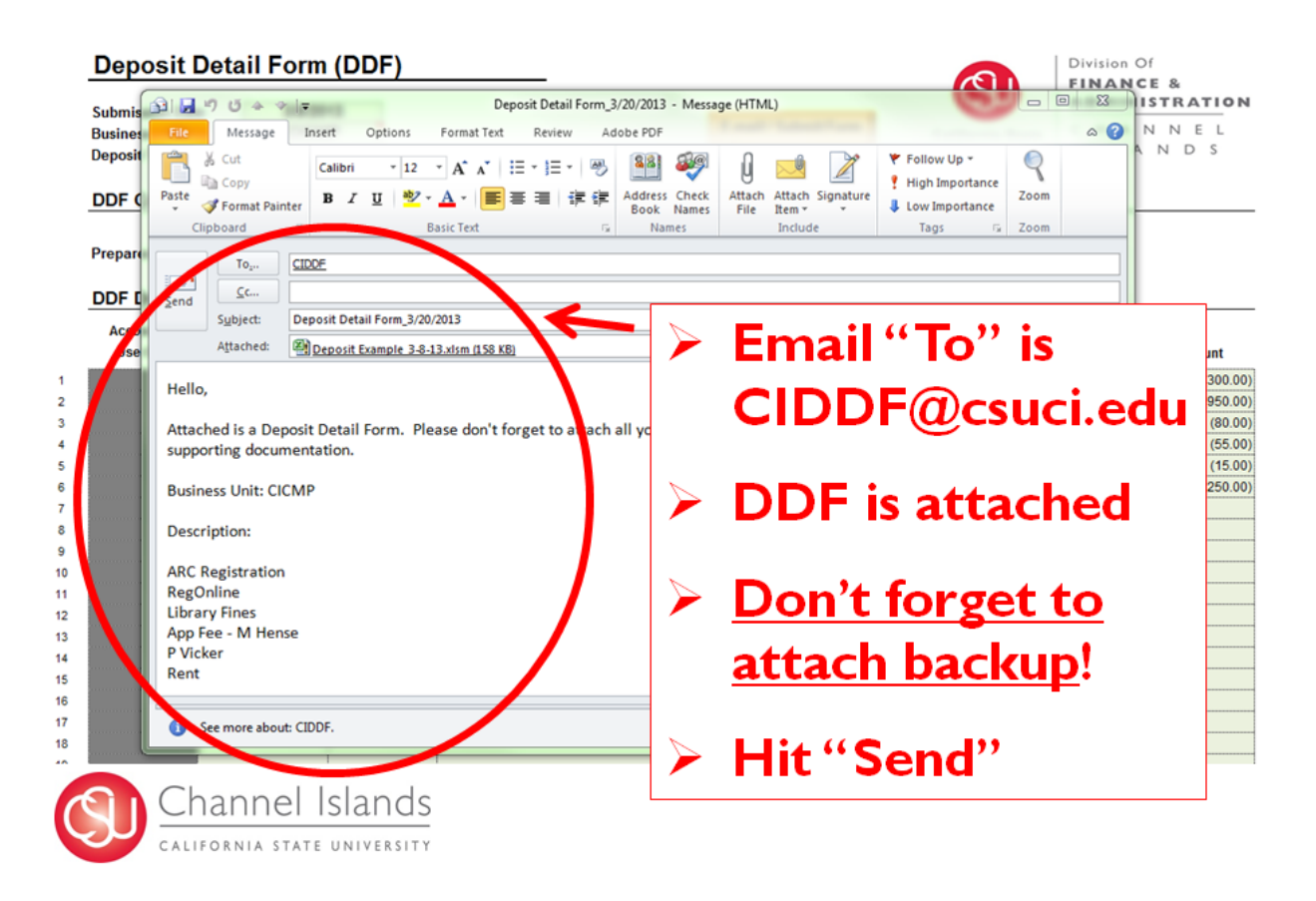

The DDF form, Process Guide, and PowerPoint presentation can be found on the Accounting and Financial Services website, under forms at: <u>http://www.csuci.edu/accounting/</u>.

|                 | Concentration and the concentration of the concentration of the concentr |
|-----------------|----------------------------------------------------------------------------------------------------|
| Accounting      |                                                                                                    |
| Accounting Home | Assounting and Einspeiel Services                                                                                                    |
| Contact Us      | Accounting and Financial Services                                                                                                    |
|                 | General Information                                                                                                    |
|                 | The Accounting department is committed to providing high-quality and prompt customer service to our<br>students, faculty and other staff who serve our students, and the community that supports our campus.                                                                                                    |
|                 | The Accounting department is respons<br>and all its auxiliary organizations. Thos<br>Islands Foundation, the University Glen<br>responsibilities include:                                                                                                    |
|                 | <ul> <li>Ensuring the integrity of fiscal disafeguard the assets of the Unit</li> <li>Identifying regulations and other implementing policies and processing of</li> <li>Initiation and payment of debt in</li> </ul>                                                                                                    |
|                 | <ul> <li>Billing of students and all funding sources including the State of California, external grantors, third-party sponsors of students and many others.</li> <li>Processing student fee pryments to the University as well as financial aid receipts and disbursements back to bur students.</li> <li>Financial and compliance reporting to numerous internal and external customers.</li> <li>General support if the campus community in meeting their responsibilities in matters that have fiscal implications.</li> </ul>                                                                                                    |
|                 | Links                                                                                                    |
|                 | Acc Pris Pavable     Unit arsity Cashier     Calendar     Guidelines and rocedures     Forms     Financial Statements and Audits                                                                                                    |

#### Deposit Detail Form (DDF) – Submission Information for Campus, University Glen Corporation, and Site Authority

Please note these important submission guidelines:

- DDF is due two (2) business days after the transaction has occurred
  - It is imperative to meet this deadline at month-end
  - If deadline is not met, DDF will be posted in the next period
- DDF and back-up must be submitted electronically
  - If unable to scan and electronically submit back-up, please deliver to Michelle Hense
- DDF back-up:
  - For Credit Cards = Batch Report or Settlement Confirmation
  - Deposit slip <u>not</u> needed but may be included as back-up
- DDF must be submitted to the following email address:
  - CIDDF@csuci.edu
- If the DDF errors during upload into PeopleSoft, the DDF will be returned to the preparer for correction
- Approval signature(s) not needed
- DDF functionality will not work on:
  - Apple computers
  - If you access email through Webmail
  - Contact Jennifer Schweisinger (x3510) for a work-around
- Mandatory use starting April 1, 2013
  - The old "DRL Form" <u>will not</u> be accepted after this date

# Deposit Detail Form (DDF) – Submission Information for Associated Student, Inc. and Foundation

Please note these important submission guidelines:

- DDF is due two (2) business days after the transaction has occurred
  - It is imperative to meet this deadline at month-end
  - If deadline is not met, DDF will be posted in the next period
- If DDF is for cash or check deposits:
  - Submit DDF and back-up electronically to Student Business Services (SBS)
    - SBSDDF@csuci.edu
  - Once deposit is made, SBS will amend the DDF to indicate the actual deposit date
  - SBS will then submit DDF to Inbox
  - Deposit slip is not needed as back-up

- If DDF is for credit card deposits:
  - Submit DDF and back-up electronically to DDF Inbox
  - Make sure to attach Batch Report or Settlement Confirmation
- If the DDF errors during upload into PeopleSoft, the DDF will be returned to the preparer for correction
- Approval signature(s) not needed
- DDF functionality will not work on:
  - Apple computers
  - If you access email through Webmail
  - Contact Jennifer Schweisinger (x3510) for a work-around
- Mandatory use starting April 1, 2013
  - The old "DRL Form" <u>will not</u> be accepted after this date

Questions regarding the DDF, deposit backup, or accounting transactions should be directed to:

- Michelle Hense
  - Accountant A/R
  - michelle.hense@csuci.edu
  - X 3143
  - Lindero Hall, Room 1814
- Jennifer Schweisinger
  - Accounting Supervisor
  - jennifer.schweisinger@csuci.edu
  - X 3510
  - Lindero Hall, Room 1815

For individuals not familiar with accounting procedures or transactions, please refer to the below information.

#### Lesson #1 – Normal Ending Balances

## Normal ending balances:

- Expense accounts = debits (+)
- Revenue accounts = credits (-)

|         | Debit (+) | Credit (-) |
|---------|-----------|------------|
| Expense | Х         |            |
| Revenue |           | X          |

Lesson #2 – Equate this to your Bank Statement

Equate this to your own 'bank statement'

- Money spent shown as a debit (+)
  - i.e. your 'debit card'

### Deposits shown as a credit (-)

| Trans Date<br>4/6/12 | Type Code<br>174 | Description<br>Other Deposit | Bank Ref Credit 800.00 | Debit    | Running Balance<br>32,699.40 |
|----------------------|------------------|------------------------------|------------------------|----------|------------------------------|
| 4/6/12               | 475              | Check Paid                   | 000000                 | 1,179.75 | 31,519.65                    |
| 4/6/12               | 475              | Check Paid                   | 000000                 | 225.75   | 31,293.90                    |

## Example from the Data Warehouse

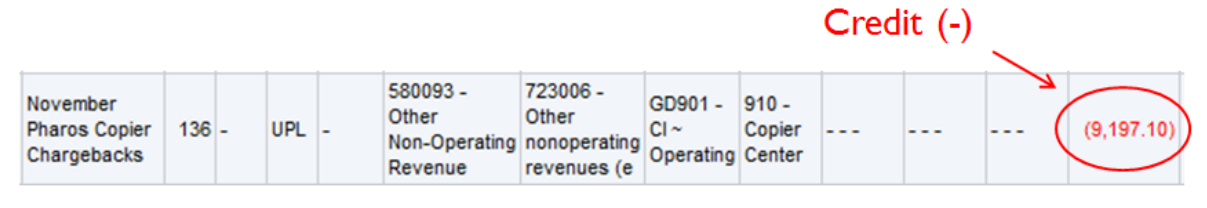

Credit (-) = Revenue

### Original Entry from DDF

| Account | Fund  | Dept | Amount       |
|---------|-------|------|--------------|
| 580093  | GD901 | 910  | - \$9,197.10 |